# IPアドレスの変更が原因でCVPサーバに到達で きないトラブルシューティング

### 内容

<u>概要</u> <u>前提条件</u> <u>要件</u> <u>問題の要約</u> <u>考えられる原因</u> 推奨処置

### 概要

このドキュメントでは、IPアドレスの変更後にOAMPでCustomer Voice Portal(CVP)の到達不能 ステータスをトラブルシューティングする方法について説明します。

# 前提条件

CVP Server

Cisco Unified Contact Center EnterpriseUCCE

## 問題の要約

Unified CVPサーバのIPアドレスが変更され、[到達不能(Not Reachable)]にリストされます。

### 考えられる原因

Unified CVPサーバのIPアドレスがコンフィギュレーションファイルのローカルで変更されました。

**注**: IPアドレスを変更するには、CVP Operations Console administrationページを使用します。

#### 推奨処置

ローカル構成ファイルでサーバーのIPアドレスをすでに変更している場合は、サーバーを Operations Consoleから削除できますが、構成プロパティ・ファイルはサーバーに残ります。こ れは、Operations Consoleが元のIPアドレスでサーバにアクセスできないためです。新しいIPア ドレスを持つサーバをOperations Consoleに追加すると、新しいプロパティ・エントリが作成さ れます。元の設定プロパティファイルはクリーンアップされず、手動で削除する必要があります 。プロパティファイルを削除するには、シスコパートナーまたはシスコテクニカルサポートにサ ポートを依頼してください。

サーバのIPアドレスを変更するには、次の手順を実行します。

ステップ1:すべてのCVPサービスを停止します。C:\Cisco\CVP\confフォルダをバックアップします。

ステップ2:CVPサーバのコマンドプロンプトから、C:\Cisco\CVP\bin\TAC\に移動し、 reimage.batを**実行します**。

C:\Cisco\CVP\bin\TAC>reimage.bat

yと入力し、Enterを押して続行します。

Administrator: Command Prompt - reimage.bat Reimage: Number of arguments: 2 Zip file name argument: C:\Cisco\CVP\bin\TAC\reimage.zip Target directory argument: C:\Cisco\CVP\conf Reimage: This command will overwrite existing data, please press y + Enter to continue:

「The **Zip file C:\Cisco\CVP\bin\TAC\reimage.zip was successfully extracted」が表示されるまで** 待ちます。警告メッセージとエラーメッセージは無視できます。

| 📾 Administrator: Command Prompt                                                                          |
|----------------------------------------------------------------------------------------------------|
| Reimage: Number of arguments: 2                                                                          |
| Zip file name argument: C:\Cisco\CVP\bin\TAC\reimage.zip                                                 |
| Target directory argument: C:\Cisco\CVP\conf                                                             |
| Reimage: This command will overwrite existing data, please press y + Enter to continue:                  |
| y                                                                                                    |
| Unzipping file reimage.zip to C:\Cisco\CVP\conf                                                          |
| log4j:WARN No appenders could be found for logger (org.apache.commons.configuration.ConfigurationUtils). |
| log4j:WARN Please initialize the log4j system properly.                                                  |
| log4j:WARN See http://logging.apache.org/log4j/1.2/faq.html#noconfig for more info.                      |
| log4j:ERROR Exception occured while construction socket, flip to the other server.                       |
| log4j:ERROR Exception occured while construction socket, flip to the other server.                       |
| log4j:ERROR Exception occured while construction socket, flip to the other server.                       |
| log4j:ERROR Exception occured while construction socket, flip to the other server.                       |
| log4j:ERROR Exception occured while construction socket, flip to the other server.                       |
| log4j:ERROR Exception occured while construction socket, flip to the other server.                       |
| log4j:ERROR Exception occured while construction socket, flip to the other server.                       |
| log4j:ERROR Exception occured while construction socket, flip to the other server.                       |
| log4j:ERROR Exception occured while construction socket, flip to the other server.                       |
| log4j:ERROR Exception occured while construction socket, flip to the other server.                       |
| log4j:ERROR Exception occured while construction socket, flip to the other server.                       |
| log4i:ERROR Exception occured while construction socket. flip to the other server.                       |
| The Zip file C:\Cisco\CVP\bin\TAC\reimage.zip was successfully extracted                                 |
|                                                                                                    |
| C:\Cicco\CVD\bip\TAC\                                                                                    |

ステップ3:C:\Cisco\CVP\bin\UpdateRMIServerIPに移動します。updatermiserverip.batをダブルク リックして、Windowsレジストリおよびwrapper.confファイルのIPアドレスを更新します。

ステップ4:ライセンスを再ホストする必要がある場合は、デバイスから古いライセンスを削除し ます(CVPスマートライセンスでは12.5以降は適用されません)。

**注**:CVPスマートライセンスの詳細については、このビデオをご覧<u>ください</u>。

ステップ5 : このデバイスからすべてのCVPサービスを再起動します。デバイスは、CVP Operation Administration Maintenance and Provisioning(OAMP)から設定変更を受信する準備がで きています。

ステップ6:Operations Consoleから、新しいデバイスのSave and Deployを選択します。

ステップ7:必要に応じて新しいライセンスを再ホストします(CVPスマートライセンスには適用されません)。